### Tutoriel pour Quizlet

- I- Comment entrer dans l'application et créer sa banque de données ?
- Se rendre sur le site : https://quizlet.com
- S'inscrire afin de se créer un compte (login avec un identifiant et un mot de passe)
- L'application est extrêmement intuitive
- Créer une liste :

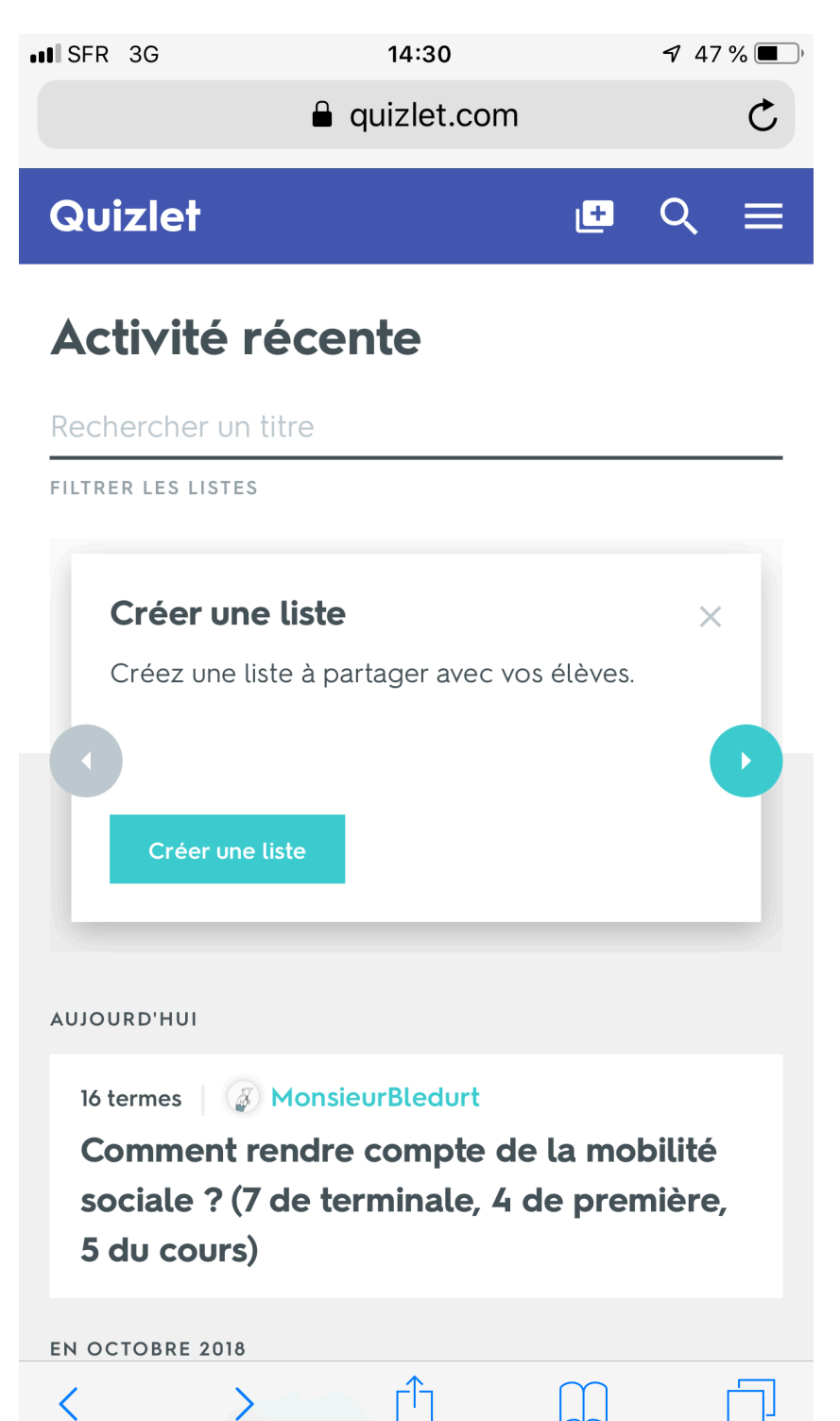

• Une fois la liste affichée, taper le titre de la liste (par exemple le titre d'un chapitre), puis un par un les termes (les notions du programme) puis la définition à côté :

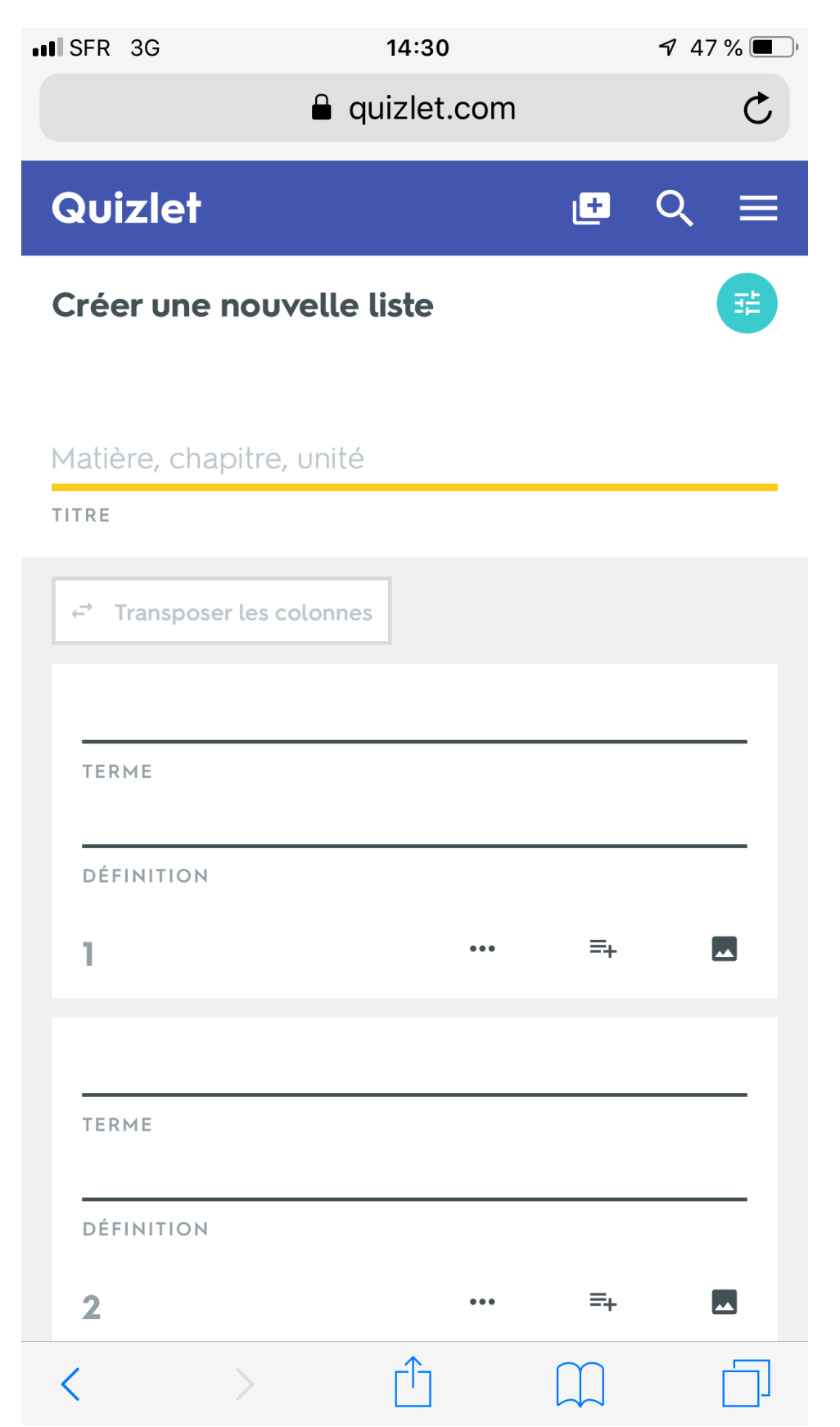

### II- Comment réviser avec Quizlet ?

• Quand les définitions sont entrées dans l'application, l'élève dispose d'un jeu de cartes complet pour réviser, il peut alors soit visualiser les cartes une par une en les retournant pour réviser, soit travailler les notions en jouant avec les différents jeux proposés : associer, gravité, écrire, apprendre etc. :

| IN SFR 3G             | 14:31<br>€ quizlet.com | 7 46 % 🔳 |
|-----------------------|------------------------|----------|
| 16 termes             | MonsieurBledurt        |          |
| Com                   | ment rendre            | 5        |
| compte de la mobilité |                        |          |
| sociale ? (7 de       |                        |          |
| term                  | inale, 4 de            |          |
| prem                  | nière, 5 du c          | ours)    |
|                       |                        |          |

| CARTES                       | کې:<br>Apprendre | ÉCRIRE   |
|------------------------------|------------------|----------|
| . <mark>⊄Ĵ»</mark><br>Dictée | TEST             | ASSOCIER |

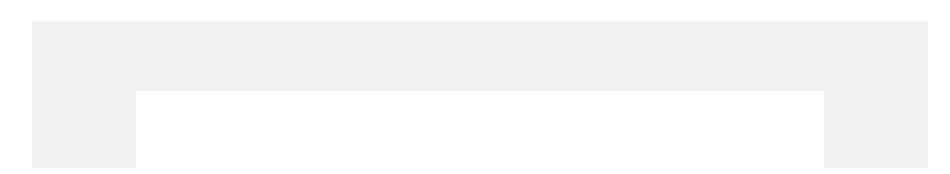

• Par exemple le jeu « Associer » prend la forme suivante, il s'agit de sélectionner les cellules qui vont ensemble, c'est-à-dire la notion à sa définition. Si les deux cellules vont ensemble, elles s'effacent :

| III SFR 3G                                                                                                    | 14:36                                                                                                    | <b>7</b> 46 % <b>(</b> )                                                                                                    |
|----------------------------------------------------------------------------------------------------|----------------------------------------------------------------------------------------------------|----------------------------------------------------------------------------------------------------|
|                                                                                                    | aquizlet.com                                                                                                    | Ç                                                                                                    |
| ÷                                                                                                    |                                                                                                    |                                                                                                    |
|                                                                                                    | TEMPS<br>16,1                                                                                                    |                                                                                                    |
| Mobilité nette /<br>Mobilité structurelle                                                                                                    | Incapacité d'un individu<br>à maintenir sa position<br>sociale par rapport à<br>ses parents ou son<br>niveau de qualification |                                                                                                    |
| Déclassement (ou<br>démotion sociale)                                                                                                    |                                                                                                    | groupe dont un<br>individu vise à acquérir<br>les normes et valeurs et<br>éventuellement le<br>statut pour construire<br>son identité sociale |
| les enfants qui ont des diplômes<br>plus élevés que leurs parents<br>n'ont pas forcément une position<br>sociale plus élevée dans la<br>société, car l'augmentation du<br>nombre de diplômes délivrés<br>par apport aux postes<br>disponibles les dévalorise | Paradoxe d'Anderson                                                                                                    | indépendante<br>changements structurels /<br>conséquence évolutions<br>structures sociales<br>Termes jusque fin années<br>70                  |
| Mobilité<br>intergénérationnelle                                                                                                    | Acquis de première :<br>groupe de référence                                                                                   | passage d'un individu<br>ou d'un groupe social<br>d'une catégorie<br>sociale à une autre<br>entre deux<br>générations                         |
| $\langle \rangle$                                                                                                    | ٢î                                                                                                    |                                                                                                    |

• Le jeu « Test » prend la forme de quatre exercices à réaliser : d'abord une définition est donnée, il s'agit d'écrire la notion qui y correspond, ensuite associer la bonne réponse à chacune des questions, ensuite des questions à choix multiple, et enfin un vrai/faux.

| III SFR 3G | 14:39         | <b>4</b> 5 % 🔳 ' |
|------------|---------------|------------------|
|            | 🔒 quizlet.com | C                |

## Écrivez la réponse à ces 4 questions

1. indépendante changements structurels / conséquence évolutions structures sociales

Termes jusque fin années 70

ÉCRIVEZ LA RÉPONSE

2. taux absolus de mobilité

ÉCRIVEZ LA RÉPONSE

3. groupe social auquel l'individu appartient et dont il partage les valeurs et les normes

ÉCRIVEZ LA RÉPONSE

4. ensemble des relations sociales qu'un individu peut mobiliser en son intérêt et en fonction de son réseau

ÉCRIVEZ LA RÉPONSE

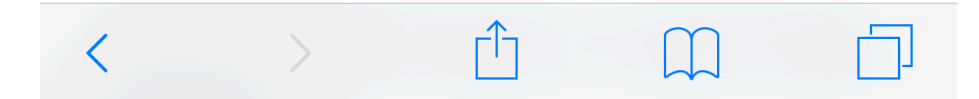

géographique

3. Mobilité

intergénérationnelle

4. Mobilité

professionnelle

## Associez la bonne réponse à chacune de ces 4 questions

 Mobilité
A. passage d'un individu ou d'un groupe social d'une catégorie sociale à une autre durant sa vie
Mobilité
Mobilité

B. parcours individuel vu
comme une succession
d'états caractérisés par
les indicateurs d'activité

- C. passage d'un individu ou d'un groupe social d'une catégorie sociale à une autre entre deux générations
- D. Mobilité résidentielle correspondant à un changement de résidence principale

# 4 questions à choix multiple

1 passago d'un individu ou d'un groupo social d'uno

### 4 questions à choix multiple

 passage d'un individu ou d'un groupe social d'une catégorie sociale à une autre horizontale ou verticale ascendante ou descendante

) Fluidité sociale

Mobilité intergénérationnelle

Mobilité intragénérationnelle

Mobilité sociale

2. processus par lequel un individu vise à intégrer non pas les valeurs, normes et croyances de son groupe d'origine, mais celles du groupe auquel il veut appartenir (comme Kerviel)

Acquis de première : capital social

Acquis de première : socialisation anticipatrice

Acquis de première : groupe de référence

Acquis de première : groupe d'appartenance

3. mobilité ne conduisant pas à un changement de statut social dans la hiérarchie (mobilités géographiques et professionnelles)

Individu peut avoir une profession différente mais un statu social similaire.

 $\overline{}$ 

## 4 questions vrai/faux

 les enfants qui ont des diplômes plus élevés que leurs parents n'ont pas forcément une position sociale plus élevée dans la société, car l'augmentation du nombre de diplômes délivrés par apport aux postes disponibles les dévalorise → Mobilité horizontale

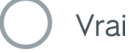

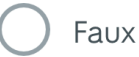

2. groupe dont un individu vise à acquérir les normes et valeurs et éventuellement le statut pour construire son identité sociale → Acquis de première : groupe de référence

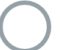

Vrai

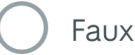

3. Taux relatifs de mobilité pour établir lien entre origine et position sociale indépendamment des CSP du père ou du fils → Mobilité sociale

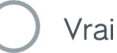

) Faux

4. ensemble ressources culturelles différant selon le milieu

#### III- Comment s'organise la conception de cet outil de révision ?

Deux mises en œuvre sont possibles :

- La production des listes par les élèves :
  - Soit le travail est <u>individuel</u> : chaque élève crée les ressources (les cartes) qui vont lui permettre de disposer d'outils de révision. Le risque est que le professeur ne dispose pas de suffisamment de temps pour contrôler la base de données de tous les élèves.
  - Soit le travail est <u>collaboratif (à privilégier)</u> :
    - Quelques élèves volontaires remplissent la base de données et la partagent dans le groupe classe afin que tous y aient accès (Travail de M. Bledurt).
    - Le professeur répartit les questions des chapitres dans le groupe classe et chaque élève traite une question.
- La production des listes par le professeur : l'avantage réside dans le contrôle total du contenu mais les élèves ne créant pas les listes sautent une étape de révision.

#### IV- Comment récupérer et partager les données ?

Il y a deux possibilités de partage :

• Soit un lien d'invitation est adressé aux nouveaux utilisateurs sans possibilité de modification de la base de données

| Quizlet    | Q Rechercher 🗗 Créer                          | Obtenir un essai gratuit<br>de 30 jours Aseidendorf 👻   |
|------------|-----------------------------------------------|---------------------------------------------------------|
| Accueil    | 25 listes 16 membres pontonniers - strasbourg |                                                         |
| Paramètres | Listes Membres                                | LIEN D'INVITATION<br>https://quizlet.com/join/aNXhNtWsF |

• Soit un lien d'invitation est adressé aux nouveaux utilisateurs afin qu'ils puissent devenir « membre de la classe » : ils peuvent ainsi consulter et modifier la base de données une fois acceptée l'invitation.

| Quizlet                 | Q Rechercher 📑 Créer                          | Obtenir un essai gratuit<br>de 30 jours Aseidendorf 👻 |
|-------------------------|-----------------------------------------------|-------------------------------------------------------|
| Accueil                 | 25 listes 16 membres pontonniers - strasbourg |                                                       |
| Parcourir les diagramme |                                               |                                                       |
| 🛱 Paramètres            |                                               | LIEN D'INVITATION                                     |
|                         | Listes Membres                                | https://quizlet.com/join/aNXhNtWsF                    |

Cliquez sur l'icône fléchée, « ajouter un membre » apparaît :

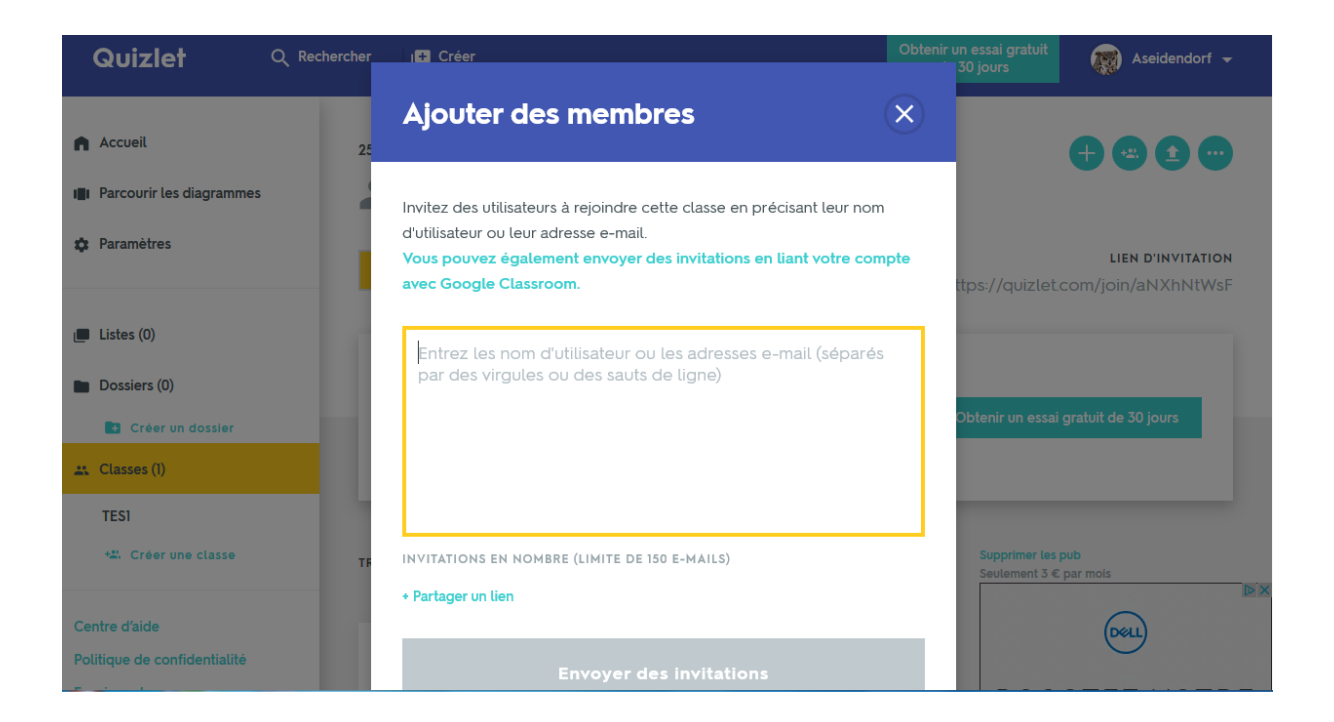